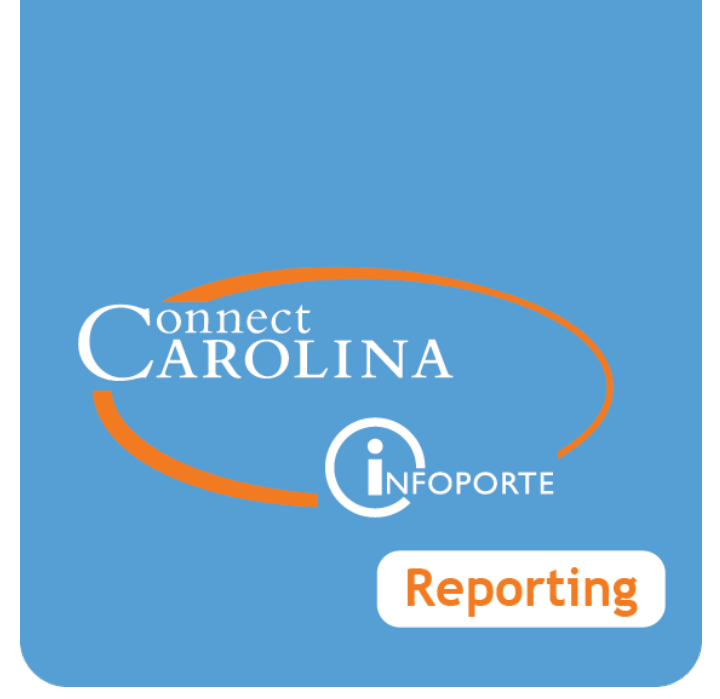

# Running the Salary Funding Report

VERSION: January 2017

## Salary Funding Report

#### **Purpose of This Report**

The Salary Funding Report shows the funding sources for an employee's salary, per job at UNC-Chapel Hill and UNC-General Administration. It is a funding based report and does not display all job data activity. This report shows how much of an employee's salary is allocated to each funding source. You can run the report to see what is currently being used to fund an employee as well as enter a specific date range to see what has historically been used. You can filter by selecting an employee's Home (Job) department as well as a Funding department. You can narrow your search results by applying specific fund, source, and/or project ID numbers as well by employee type, position number, or employee PID number.

The report only shows the original funding source, it does not show PAAT adjustments or Lump Sum Payments.

**Important!** The compensation amount displays incorrectly for Postdoc Trainees and Clinical Fellows who are paid from a FICA exempt source (Earnings Code: RNF). This is a known issue and we are working on a future enhancement to accurately reflect the FICA exempt compensation for each funding source.

#### Who Uses This Report

Both HR staff and Finance staff (with enhanced financial reporting access) use this report to help make many business decisions such as identifying funding for the Annual Raise Process (ARP). You can also use it to assist with reconciliation. It answers important questions about where funding for an employee started and if an employee is currently being funded incorrectly? This report can also help you determine if you need to switch funding for an employee because the funding source or research project is ending soon.

#### Where Information Originates

Information for this report is pulled from the HR Department Budget Table and the Job table in ConnectCarolina.

### Working with This Report

For more information on how to run InfoPorte Native reports, see:

Overview of the InfoPorte Application, page 1

#### Where to Find This Report

Follow these steps to run the Salary Funding Report:

- 1. This report can be found using either the HR or Finance folders in InfoPorte. You can do one of the following:
  - Choose the HR menu option: InfoPorte > HR > Payroll > Salary Funding

| E                                 | mployees | Positi   | ons | Report        | 5    | Request   | Р         | ayroll | Forms |        | Affi    | liates |  |
|-----------------------------------|----------|----------|-----|---------------|------|-----------|-----------|--------|-------|--------|---------|--------|--|
| Earnings Distribution Prelim Repo |          | n Report | Sur | nmarized Payı | roll | Salary Pr | ojections | P      | AAT   | Salary | Funding |        |  |

Choose the Finance menu option: InfoPorte > Finance > Financial Reporting > Salary Funding

| Dept Accounting     | Financial Reporting | OSR Financial Reporting | Financial Request |  |  |
|---------------------|---------------------|-------------------------|-------------------|--|--|
| Financial Reporting | Salary Funding      | '                       |                   |  |  |

- 2. Do one of the following:
  - To show current funding sources, choose Current Funding
  - To show past funding sources, enter a date range for the report into the **Date From** and **Date Thru** fields. When an employee's funding has remained the same, use the first day of the fiscal year in the **Date From** field to include the original funding grid information for that employee.

**Note**: Be sure to select the **Current Funding** checkbox or set a date range for historical information. Both fields can not be blank.

| • E | ase S | earch       |            |                           |            |
|-----|-------|-------------|------------|---------------------------|------------|
|     | Curr  | ent Funding | Employee   | "Last, First" or "First L | ast" or PI |
|     |       | Date From   | Position # |                           |            |
|     |       | Date Thru   | Job Dept   | (show all)                | •          |

| Fund         | (show all)   | * |
|--------------|--------------|---|
| Source       |              |   |
| Funding Dept | (show all)   | • |
|              | Search Clear |   |

3. Continue to choose values in each field to narrow your search results.

**Note**: You need to include either an employee name or PID number, position number, job department, funding department, or project ID number to prevent your searches from taking too long and timing out.

| In this field       | Do this                                                                                                    |
|---------------------|----------------------------------------------------------------------------------------------------|
| Current Funding     | To see the planned funding information for the next payroll, select this checkbox.                                                                                                    |
| Date From           | Enter the funding start date to display the beginning historical funding information.                                                                                                    |
| Date Thru           | If you want to see historical funding information, enter the final funding date.                                                                                                    |
|                     | Note: This date cannot be greater than today's date (future dated grids do not display.)                                                                                                    |
| Employee            | To run the report for a specific employee, enter the name or PID number.                                                                                                    |
|                     | <b>Note</b> : When you start typing in this field, InfoPorte displays a short list<br>of employees matching your information and displays the employee's<br>home department in parentheses. Continue typing until you see the<br>employee you are looking for and select the name from the drop down<br>menu. |
| Position Number     | If you want to find information for a specific position, enter the position number.                                                                                                    |
| Job Dept.           | Select the home department for the employees in your search.                                                                                                    |
| Fund Code           | Enter the fund code from the chartfield string.                                                                                                    |
| Source              | Enter the source that coordinates with your chosen fund.                                                                                                    |
| Funding Department: | Select the department for your report.                                                                                                    |

4. To enter additional search fields, click on the sideways triangle to expand the Advanced Search area.

Note: You can click on the **Program**, Account, and Cost Code1,2, or 3 field buttons to include the fields as columns in the search results.

| - Advanced  |            |   |               |            |   |
|-------------|------------|---|---------------|------------|---|
| Status      | (show all) | * | Employee Type | (show all) | * |
| Project     |            |   | Program       |            |   |
| Cost Code 1 |            |   | Cost Code 2   |            |   |
|             |            |   |               |            |   |
| Account     |            |   |               |            |   |
| Cost Code 3 |            |   |               |            |   |

| In this field     | Do this                                                                                                    |
|-------------------|----------------------------------------------------------------------------------------------------|
| Status            | Select the employee status, such as: Active, Leave, etc.                                                                                                    |
| Туре              | Select the employee type, such as: SPA, EPA, etc.                                                                                                    |
| Project           | If it's research funded, enter the project number you want to include in your search.                                                                                                    |
| Program           | Enter the program number you want to use in your search.<br><b>Note</b> : You can include Program as a column in your search results by clicking on the Program field button. The button turns blue when selected.                                       |
| Account           | Enter the account number you want to use in your search.<br><b>Note</b> : You can include Account as a column in your search results by clicking on the Account button. The button turns blue when selected.                                             |
| Cost Code 1, 2, 3 | <ul><li>Enter the cost code 1, 2, and/or 3 numbers you want to use in your search.</li><li>Note: You can include a column for each Cost Code number in your search results clicking on the field buttons. The buttons turn blue when selected.</li></ul> |

5. Click **Search** in the Base Search area to display your search results on the bottom of the screen.

Results: InfoPorte displays the results on the bottom of the screen.

| * <u>Name</u>         | <sup>≜</sup> <u>PID</u>              | ¢ <mark>Empl</mark><br>Rcd | Empl<br>Status             | Empl Type                                  | <mark>∉ Job Dept</mark> ∉<br><u>ID</u> |
|-----------------------|--------------------------------------|----------------------------|----------------------------|--------------------------------------------|----------------------------------------|
| Trainhart, Jim        | 70123456X                            | 0                          | Active                     | SPA                                        | 301000                                 |
| VonTrainer,<br>Eileen | 70012345X                            | 1                          | Leave                      | EPA Faculty                                | 340100                                 |
| VonTrainer,<br>Eileen | 70012345X                            | 1                          | Leave                      | EPA Faculty                                | 340100                                 |
| Job Title             |                                      | on 🕴 Eff Dt                | ∳ <u>Eff</u><br><u>Seq</u> | ≑ <u>Earn</u><br><u>Cd</u> <sup>‡</sup> Eu | und Source                             |
| Accounting Speciali   | ist 000406                           | 94 7/1/201                 | 6 0                        | 24                                         | 101 14295                              |
| Associate Professor   | r                                    | 7/1/201                    | 6 0                        | 25                                         | 236 49100                              |
| Associate Professor   | r                                    | 7/1/201                    | 6 <mark>0</mark>           | 29                                         | 201 U0299                              |
| Source Dep            | <u>t</u><br>} <sup>∲</sup> Project ∲ | Proj End                   | <u>Fund End</u><br>Dt      | ≑ <u>Dist</u>                              | <u>Comp</u><br>Amt Current             |
| 14295 30100           | 0                                    |                            |                            | 100 58,                                    | 216.34 Y                               |
| 49100 63120           | 0 5100259                            | 6/30/2017                  | 12/31/2016                 | 4.75                                       | 0.00 Y                                 |
| U0299 63120           | 0                                    |                            |                            | 81                                         | 0.00 Y                                 |

## Results Shown of the Salary Funding Report

| The | Salary | Funding | Report | shows | the | following | inform | ation | according | to | the | fields | selecte | ed. |
|-----|--------|---------|--------|-------|-----|-----------|--------|-------|-----------|----|-----|--------|---------|-----|
|     |        |         |        |       |     |           |        |       |           |    |     |        |         |     |

| In this column: | You see this                                                                     |
|-----------------|----------------------------------------------------------------------------------|
| Name            | The name of the employee.                                                        |
| PID             | The PID number of the employee.                                                  |
| Empl Rcd        | The employee or job record for the employee associated with that row of funding. |
| Empl Status     | The employee's pay status, such as: Active, Leave, etc.                          |
| Empl Type       | The employee's type, such as SPA, EPA, etc.                                      |

| Home Dept ID | The home department for the employee.                                                                                                    |
|--------------|----------------------------------------------------------------------------------------------------|
|              | <b>Note</b> : Numbers in this column have a double underline and display a full description of the fund in a pop-up text box when you drag the cursor over it.                                                                                                    |
| Job Title    | The employee's job title.                                                                                                    |
| Position     | The employee's position number.                                                                                                    |
| Eff Dt       | The effective date the funding source is used to support the employee's salary.                                                                                                    |
| Eff Seq      | The effective sequence number is the secondary numbering system used<br>in ConnectCarolina when multiple actions for the same employee share<br>the same effective date. The action with the highest effective sequence<br>number is the most current transaction for the transactions that share<br>the same effective date. |
| Earn Cd      | The earn code describing the type of earnings for the employee, such at REG or VAC.                                                                                                    |
| Fund         | The fund number used in the chartfield of the funding information.                                                                                                    |
|              | <b>Note</b> : Numbers in this column have a double underline and display a full description of the fund in a pop-up text box when you drag the cursor over it.                                                                                                    |
| Source       | The source number of the chartfield of the funding information.                                                                                                    |
|              | <b>Note</b> : Numbers in this column have a double underline and display a full description of the source in a pop-up text box when you drag the cursor over it.                                                                                                    |
| Dept ID      | The funding department used in the chartfield funding information.                                                                                                    |
|              | <b>Note</b> : Numbers in this column have a double underline and display a full description of the department in a pop-up text box when you drag the cursor over it.                                                                                                    |
| Project      | The project number of the chartfield of the funding information, if the funding is supported by a research project.                                                                                                    |
|              | <b>Note</b> : Numbers in this column have a double underline and display a full description of the project in a pop-up text box when you drag the cursor over it.                                                                                                    |
| Proj End Dt  | The project end date assigned by the Office of Sponsored Research when<br>the project number was created.                                                                                                    |
| Fund End Dt  | The last date the chartfield is expected to be used to support the employees's salary.                                                                                                    |
| Dist %       | The percentage of the employee's salary supported by the chartfield.                                                                                                    |

| Comp Amt | The dollar amount of the employee's annual salary supported by the chartfield.                                               |
|----------|----------------------------------------------------------------------------------------------------|
| Current  | A Y (yes) identifier indicating if the chartfield is the current funding source being used to support the employee's salary. |